# Fenêtre de connexion

La **fenêtre de connexion** permet de renseigner les informations nécessaires au lancement de l'application. Elle se décompose en deux parties (onglets) : un onglet pour l'identification et un second pour la personnalisation.

### Identification

La zone **identification** permet de renseigner les informations de connexion à l'application.

**Identification AtysXE** 

A Onglet Identification.

B Sélection de la base de données.

C Nom de l'**utilisateur** de l'application (login).

D Mot de passe de l'utilisateur de l'application.

E **Bouton de connnexion** à l'application.

F Information de **version** de l'application.

## Personnalisation

La zone **personnalisation** permet de choisir les paramètres visuels globaux de l'application.

| AtysXE ×                                                                                             |
|----------------------------------------------------------------------------------------------------|
| EXPÉRIENCE ÉTENDUE<br>L'EXPÉRIENCE ÉTENDUE<br>DENTIFICATION<br>Skin: Light<br>Terminal: PC-1920x1080 |
|                                                                                                    |
|                                                                                                    |
| Analys Informatique - Version 1.0.0                                                                  |

#### ×

#### Personnalisation AtysXE

- A Onglet **Personnalisation**.
- B Sélection de la **skin** de l'application.
- C Sélection du thème de l'application.
- D Sélection de la **langue** de l'application.

From: https://wiki.atysxe.analys-informatique.com/ - Wiki Atys XE

Permanent link: https://wiki.atysxe.analys-informatique.com/doku.php?id=wiki:application:login&rev=1522399179

Last update: 2018/03/30 10:39

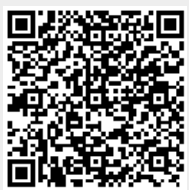